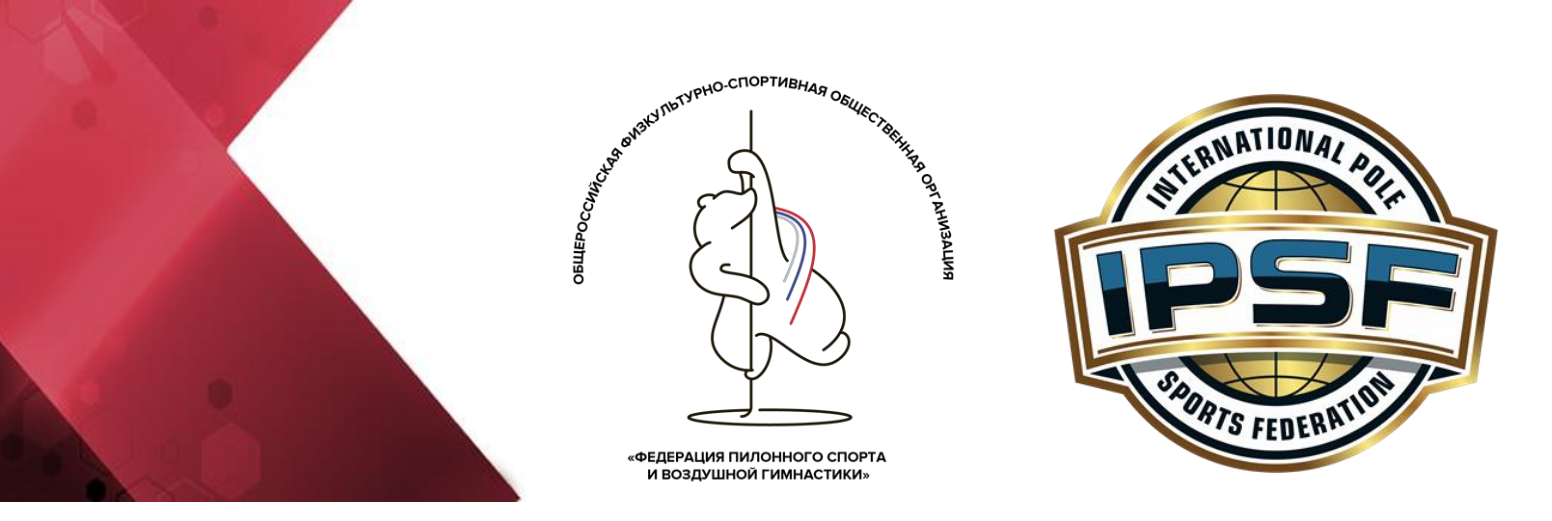

«УТВЕРЖДАЮ»

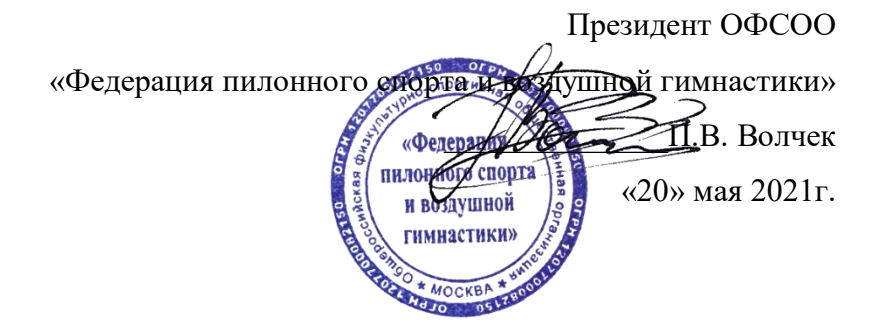

# Инструкция по работе с личным кабинетом (подача заявки)

1. Для подачи заявки Вам необходимо перейти по ссылке https://champ.polesports.ru/

2. На момент регистрации данные должны быть актуальными (ФИО, верный электронный адрес и т.д.)

| Адрес   | e-mail*                                                                         |
|---------|---------------------------------------------------------------------------------|
|         |                                                                                 |
| Обязате | льное поле. Максимум 150 символов. Должен быть действующим электронным адресом. |
| Выбер   | ете свою роль (роли)                                                            |
| Спо     | ртсмен                                                                          |
| 🗆 Род   | итель                                                                           |
| 🗆 Треі  | нер                                                                             |
| Вы може | ете запросить эти (и другие) роли позже                                         |
| Пароль  | 5*                                                                              |
| • Па    | роль не должен быть слишком похож на другую вашу личную информацию.             |
| • Ba    | ш пароль должен состоять как минимум из 8 символов.                             |
| • Ta    | кой пароль часто используется.                                                  |
| • IId   | роль не может состоять только из цифр.                                          |
| Повтор  | оите пароль*                                                                    |
|         |                                                                                 |
|         |                                                                                 |

## 3. Обязательно поставить галочку «Даю согласие на обработку персональных данных\*» и ознакомится документом:

| политика в отношении обработки переопальных данных                                                                                                    |                        |
|----------------------------------------------------------------------------------------------------|------------------------|
| Политика в отношении обработки персональных данных                                                                                                    |                        |
| 1. Общие положения                                                                                                    |                        |
| Настоящая политика обработки персональных данных составлена в соответствии с требованиями Федерального закона<br>27.07.2006. №152-ФЗ «О персональных данных» и определяет порядок обработки персональных данных и меры по обесп<br>безопасности персональных данных, предпринимаемые <b>ОФСОО "Федерация пилонного спорта и воздушной гимнастики"</b><br>– Оператор). | от<br>ечению<br>(далее |
| 1.1. Оператор ставит своей важнейшей целью и условием осуществления своей деятельности соблюдение прав и свобод<br>человека и гражданина при обработке его персональных данных, в том числе защиты прав на неприкосновенность частн<br>жизни, личную и семейную тайну.                                                                                                | ой                     |
| 1.2. Настоящая политика Оператора в отношении обработки персональных данных (далее – Политика) применяется ко вс<br>информации, которую Оператор может получить о посетителях веб-сайта <b>https://champ.polesports.ru</b> .                                                                                                    | ей                     |
| 2. Основные понятия, используемые в Политике                                                                                                    |                        |
| 2.1. Автоматизированная обработка персональных данных – обработка персональных данных с помощью средств<br>вычислительной техники;                                                                                                    |                        |
| 2.2. Блокирование персональных данных – временное прекращение обработки персональных данных (за исключением с<br>если обработка необходима для уточнения персональных данных);                                                                                                    | лучаев,                |
| 2.3. Веб-сайт – совокупность графических и информационных материалов, а также программ для ЭВМ и баз данных,<br>обеспечивающих их доступность в сети интернет по сетевому адресу <b>https://champ.polesports.ru</b> :                                                                                                    |                        |
| 2.4. Информационная система персональных данных — совокупность содержащихся в базах данных персональных данні                                                                                                    | ых, и                  |

4. Заполнять данные необходимо на русском языке

• Обратите внимание: Если Вы планируете подавать заявку в категорию дуэт, то Вам также необходимо поставить роль «Тренер». После выбора категории дуэт Вам будет предложено вести ФИО #спортсмен1 и #спортсмен2.

· 2 ~

| Ваш базовый профиль<br>™я*                                     |
|----------------------------------------------------------------|
| Фамилия*                                                       |
| Тол*                                                           |
| Female v                                                       |
| Запросить роль (роли)                                          |
| Спортсмен                                                      |
| Судья                                                          |
| Организатор                                                    |
| Родитель                                                       |
| <b>Тренер Дуэты</b><br>Новые роли будут утверждены модератором |
| Отправить                                                      |

• #спортсмен2 создает свой профиль (создание профиля спортсмена описано выше 1-4 пункт)

• #спортсмен1 присоединяет его к своей группе и подает одну общую заявку.

| Спортсмен                                   | Модератор                             | Организатор             |  |
|---------------------------------------------|---------------------------------------|-------------------------|--|
| Страни                                      | ца Спортс                             | мена                    |  |
| Собствени<br>Группы<br>owned by<br>Присоеди | <b>ный спортивн</b><br>іниться к груп | <b>ый профиль</b><br>пе |  |
| Принятые                                    | е соглашения                          |                         |  |
| Подать за                                   | іявку                                 |                         |  |
| Чемпиона                                    | аты                                   |                         |  |

Обратите внимание, что #спортсмен1 сам должен вступить в свою группу.

#### 5. Далее Вам необходимо создать «Собственный профиль»

| Спортсмен  | polesports@yandex.ru   Изменить профиль Выйти EN |
|------------|--------------------------------------------------|
| Страниц    | а Спортсмена                                     |
| Создать со | бственный профиль Спортсмена                     |
| Чемпионат  | ы                                                |

#### 6. Заполнить информацию о себе

| портсмен           |                            |                    | polesports@yan  | idex.ru   Изменить профиль Выйти EN |
|--------------------|----------------------------|--------------------|-----------------|-------------------------------------|
| Создать проф       | оиль спортсмен             | a                  |                 |                                     |
| Фамилия*           |                            | Имя*               | 0               | )тчество*                           |
| Иванова            |                            | Мария              |                 | Ивановна                            |
| Фамилия (транслит) |                            | Имя (трансли       | it)*            |                                     |
| Ton*               | Дата рож;                  | tения*             | Телефон*        |                                     |
| Female             | ~ 20.02.19                 | 80                 | +79515005       | 5050                                |
| сылка на профиль   | в социальной сети (нач     | инать с https://}* |                 |                                     |
| https://www.insta  | igram.com/accounts/lo      | igin/              |                 |                                     |
| Страна*            | Округ                      | 06                 | бласть          | City*                               |
| Russia             | <ul> <li>Северо</li> </ul> | Западный Федер 👻   | Санкт-Петербург | <ul> <li>Санкт-Петербург</li> </ul> |

| Студия                     |   |                                                                                                    |
|----------------------------|---|----------------------------------------------------------------------------------------------------|
|                            | ~ | <ul> <li>Показать все студии</li> <li>Позволит вам выбрать любую зарегистрированную студию</li> </ul> |
|                            |   | Новая студия<br>Запрос на добавление студии                                                           |
| отправить всю адрес студии |   |                                                                                                    |

Если в предлагаемом списке нет студии в которой Вы занимаетесь, то Вам необходимо поставить галочку «Новая студия». После проверки модератором студия будет автоматически закреплена за Вами.

7. После завершения регистрации Вы попадаете на стартовую страницу, где Вам нужно нажать «Подать заявку».

| Спортсмен                                                                                      |           | polesports@yandex.ru   Изменить профиль Выйти EN |
|------------------------------------------------------------------------------------------------|-----------|--------------------------------------------------|
| Страница Спортсмена                                                                            |           |                                                  |
| Собственный спортивный профил<br>Группы<br>owned by polesports@yand<br>Присоединиться к группе | всли<br>1 |                                                  |
| Подать заявку                                                                                  |           |                                                  |
| Чемпионаты                                                                                     | 1         |                                                  |
| Спортсмен                                                                                      |           | polesports@yandex.ru   Изменить профиль Выйти EN |
| Подать заявк                                                                                   | V         |                                                  |
| Спортсмен*                                                                                     |           |                                                  |
|                                                                                                |           | ~                                                |
| Federation*                                                                                    |           |                                                  |
|                                                                                                |           | •                                                |
| Чемпионат*                                                                                     |           |                                                  |
|                                                                                                |           | ~                                                |
| Дисциплина*                                                                                    | Уровень*  | Категория*                                       |
|                                                                                                | ×         | •                                                |

9. После нажатия кнопки «Отправить» Вы сможете проверить заполненную информацию о себе. В случае ошибки Вам придеться удалить заявку и повторно заполнить данные.

| Спортсмен                                        | polesports@yandex.ru   Изменить профиль Выйти     |
|--------------------------------------------------|---------------------------------------------------|
| Информация о заявке                              |                                                   |
| Статус:                                          | New application                                   |
| Чемпионат:                                       | Pole Sports Russia 2021                           |
| Спортсмен:                                       | Мария Иванова , 31 у.о. (Санкт-Петербург, Россия) |
| Федерация:                                       | Pole Sports Russia                                |
| Дисциплина:                                      | Спортивный пилон                                  |
| Уровень:                                         | Элита                                             |
| Категория:                                       | Сеньоры Женщины                                   |
| Дата:                                            | 19.05.2021                                        |
| Заявка заполнена:                                | (polesports@yandex.ru)                            |
| Счёт #52 (3500₽):                                | Не оплачено                                       |
| Фонограмма                                       |                                                   |
| Stage                                            | Not selected                                      |
| Select Stage                                     |                                                   |
| Форма обязательных элементов                     |                                                   |
| Форма Технических бонусов                        |                                                   |
| Документы:                                       |                                                   |
| DOCUMENTS TO UPLOAD                              |                                                   |
| Национальный паспорт - главная страница          |                                                   |
| Национальный паспорт - страница с пропиской      | i                                                 |
| УДАЛИТЬ заявку                                   |                                                   |
| История действий с заявкой                       |                                                   |
| 19.05.2021 у у у у у у у у у у у у у у у у у у у |                                                   |

10. После проверки информации Вам нужно вернутся на стартовую страницу нажав кнопку «Спортсмен»

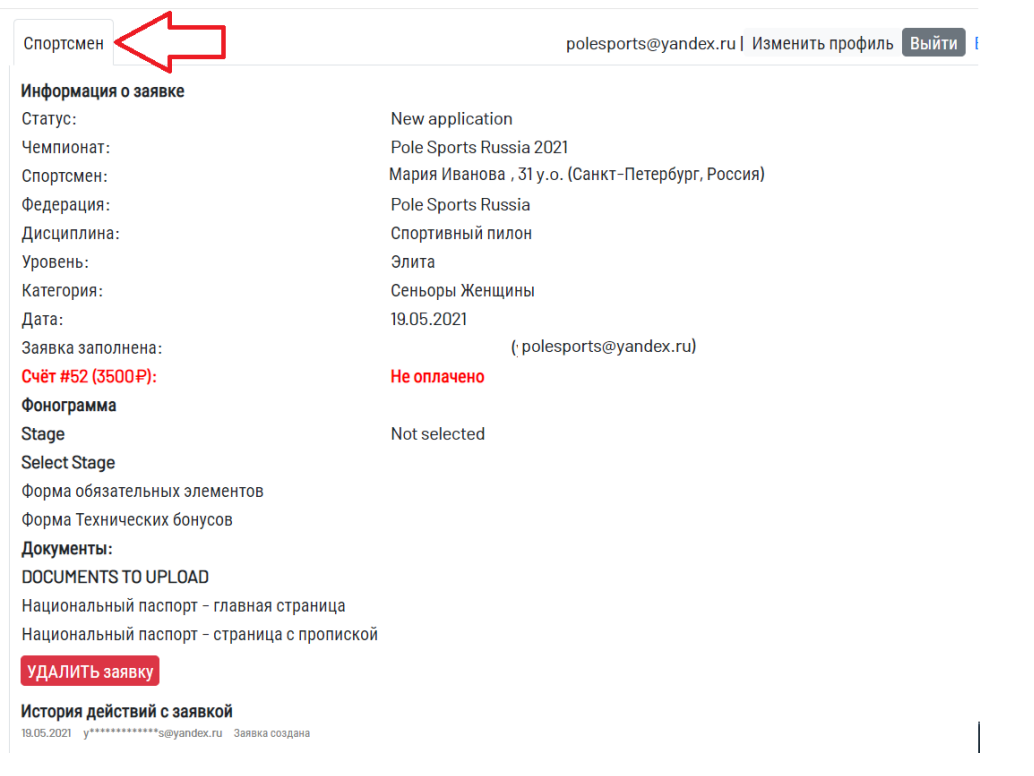

11. Для подтверждения заявки, Вам необходимо принять «Документы для ознакомления»

| Спортсмен                                        |                                                             |                                              | .polesports@yandex.ru   Изменить про  | офиль Выйти <mark>EN</mark> |  |
|--------------------------------------------------|-------------------------------------------------------------|----------------------------------------------|---------------------------------------|-----------------------------|--|
| Страница                                         | Спортсмена                                                  |                                              |                                       |                             |  |
| Собственный<br>Группы<br>owned by<br>Присоединит | i спортивный профил<br>polesports@yande<br>ъся к группе     | ь<br>x.ru                                    |                                       |                             |  |
| Документы д<br>Чтобы заявки бы<br>Туре (downloa  | ля ознакомления<br>ни приняты к рассмотрению.<br>d) Profile | кужно принять следующие соглаши<br>Чемпионат | NKR<br>Agent                          | Статус                      |  |
| Code of Eth                                      | сѕ Мария Иванова                                            | Pole Sports Russia 2021                      | Мария Иванова (polesports@yandex.ru)  | Принять                     |  |
| Rules                                            | Мария Иванова                                               | Pole Sports Russia 2021                      | Мария Иванова ( polesports@yandex.ru) | Принять                     |  |
| Заявки                                           |                                                             |                                              |                                       |                             |  |
| Чемпионаты                                       |                                                             |                                              |                                       |                             |  |

12. После принятия документов статус Вашей заявки будет находиться «На рассмотрение»

| Спортсмен                                           |                                                           | polespo                                     | rts@yandex.ru  Из | менить профиль Выйти  | EN |
|-----------------------------------------------------|-----------------------------------------------------------|---------------------------------------------|-------------------|-----------------------|----|
| Страница С                                          | Спортсмена                                                |                                             |                   |                       |    |
| Собственный с<br>Группы<br>owned by<br>Присоединиты | спортивный профиль<br>polesports@yandex.ru<br>ся к группе |                                             |                   |                       |    |
| Принятые согл                                       | ашения                                                    |                                             |                   |                       |    |
| Заявки                                              |                                                           |                                             |                   |                       |    |
| Спортсмен(ы)                                        | Чемпионат                                                 | Дисциплина/уровень/категория                | Создан            | Статус                |    |
| Мария Иванова                                       | Pole Sports Russia 2021                                   | Спортивный пилон / Элита<br>Сеньоры Женщины | 2021-05-19 13:01  | Заявка на рассмотрени | 1  |
| Подать заявк                                        |                                                           |                                             |                   |                       |    |
|                                                     | у                                                         |                                             |                   |                       |    |

13. После рассмотрения заявки Вам поступит электронное сообщение с реквизитами для оплаты по новым заявкам. Для спортсменов чьи заявки были перенесены с 2020 года статус измениться автоматически.

### 14. Далее статус заявки изменится на «Оформление документов»

| Спортсмен                                              |                                                                     | polespo                                     | orts@yandex.ru   Из | менить профиль Выйти В |
|--------------------------------------------------------|---------------------------------------------------------------------|---------------------------------------------|---------------------|------------------------|
| Страница <mark>С</mark> г                              | тортсмена                                                           |                                             |                     |                        |
| Собственный сп<br>Группы<br>owned by<br>Присоединиться | <mark>ортивный профиль</mark><br>polesports@yandex.ru<br>в к группе |                                             |                     |                        |
| Принятые согла                                         | шения                                                               |                                             |                     |                        |
| Заявки                                                 |                                                                     |                                             |                     |                        |
| Спортсмен(ы)                                           | Чемпионат                                                           | Дисциплина/уровень/категория                | Создан              | Статус                 |
|                                                        | Pole Sports Russia 2021                                             | Спортивный пилон / Элита<br>Сеньоры Женщины | 2021-05-19 13:01    | Оформление документов  |
| Подать заявку                                          |                                                                     |                                             |                     |                        |
|                                                        |                                                                     |                                             |                     |                        |

15. Необходимо загрузить скан паспорта (страница с фото) и скан страницы с пропиской.

| Информация о заявке                                                                                                    |                                                        |  |  |  |
|----------------------------------------------------------------------------------------------------|--------------------------------------------------------|--|--|--|
| Статус:                                                                                                    | Forms and music                                        |  |  |  |
| Чемпионат:                                                                                                    | Pole Sports Russia 2021                                |  |  |  |
| Спортсмен:                                                                                                    | Мария Иванова, 31 у.о. (Санкт-Петербург, Россия)       |  |  |  |
| Федерация:                                                                                                    | Pole Sports Russia                                     |  |  |  |
| Дисциплина:                                                                                                    | Спортивный пилон                                       |  |  |  |
| Уровень:                                                                                                    | Элита                                                  |  |  |  |
| Категория:                                                                                                    | Сеньоры Женщины                                        |  |  |  |
| Дата:                                                                                                    | 19.05.2021                                             |  |  |  |
| Заявка заполнена:                                                                                                    | Мария Иванова ( polesports@yandex.ru)                  |  |  |  |
| Счёт #52 (3500₽):                                                                                                    | оплачено<br>None, e6997801-0dcb-4374-a08f-53afb1efb284 |  |  |  |
| Документы:<br>DOCUMENTS TO UPLOAD                                                                                                    |                                                        |  |  |  |
| Национальный паспорт – главная страница                                                                                                    | upload_national_passport_main_1.jpg                    |  |  |  |
| Национальный паспорт - страница с пропиской                                                                                                    | upload_national_passport_residence_1.jpg               |  |  |  |
| История действий с заявкой         19.05.202       i**o@polesports.ru       Принять         19.05.202       y************************************ |                                                        |  |  |  |

16. Далее Вы следуете поэтапному заполнению всех пунктов, т.е. Вам необходимо загружать все документы одновременно и одновременно отправлять их на проверку.

Ошибка: Загрузили музыку и отправили на проверку и т.д. Верно: Загрузили все документы на проверку.

| Информация о заявке                                                                  |                                                                                                    |                                                                                 |                             |
|--------------------------------------------------------------------------------------|----------------------------------------------------------------------------------------------------|---------------------------------------------------------------------------------|-----------------------------|
| Статус:                                                                              |                                                                                                    | Forms and music                                                                 |                             |
| Чемпионат:                                                                           |                                                                                                    | Pole Sports Russia 2021                                                         |                             |
| Спортсмен:                                                                           |                                                                                                    | Мария Иванова 31 у.о. (Санкт-Петербург, Россия)                                 |                             |
| Федерация:                                                                           |                                                                                                    | Pole Sports Russia                                                              |                             |
| Дисциплина:                                                                          |                                                                                                    | Спортивный пилон                                                                |                             |
| Уровень:                                                                             |                                                                                                    | Элита                                                                           |                             |
| Категория:                                                                           |                                                                                                    | Сеньоры Женщины                                                                 |                             |
| Дата:                                                                                |                                                                                                    | 19.05.2021                                                                      |                             |
| Заявка заполнена:                                                                    |                                                                                                    | Мария Иванова ( polesports@yandex.ru)                                           |                             |
| Счёт #52 (3500₽):                                                                    |                                                                                                    | оплачено                                                                        |                             |
|                                                                                      |                                                                                                    | None, e6997801-0                                                                | 0dcb-4374-a08f-53afb1efb284 |
| Фонограмма                                                                           |                                                                                                    | Выбрать файл                                                                    |                             |
| Stage                                                                                | _                                                                                                    | Not selected                                                                    |                             |
| Select Stage                                                                         |                                                                                                    |                                                                                 | ~                           |
| Performance:                                                                         |                                                                                                    | Выберите файл                                                                   | Файл не выбран              |
| Форма обязательных элементов                                                         |                                                                                                    | Редактировать форму Обязательных элементов                                      |                             |
| Форма Технических бонусов                                                            |                                                                                                    | Редактировать форму Технических бонусов                                         |                             |
| Документы:                                                                           |                                                                                                    |                                                                                 |                             |
| DOCUMENTS TO UPLOAD                                                                  |                                                                                                    |                                                                                 |                             |
| Национальный паспорт - главная страница ир                                           |                                                                                                    | upload_national_passport_main_1.jpg                                             |                             |
| Национальный паспорт - страница с пропиской upload_national_passport_residence_1.jpg |                                                                                                    | _passport_residence_1.jpg                                                       |                             |
| История лействий с заявкой                                                           | i                                                                                                    |                                                                                 |                             |
| 19.05.2021 i**o@polesports.ru                                                        | Принять                                                                                                    |                                                                                 |                             |
| 19.05.2021 v************************************                                     | 05.2021 г. очериоваритали приляти приляти (15.2021) (16.2021) (16 |                                                                                 |                             |
| 19.05.2021 y**********s@yandex.ru                                                    | документ загружен                                                                                                    | National passport - residence page for 52                                       |                             |
| 19.05.2021 y***********s@yandex.ru                                                   | документ загружен                                                                                                    | National passport - main page for 52                                            |                             |
| 19.05.2021 i**o@polesports.ru                                                        | Счёт оплачен                                                                                                    | Invoice #52 Application #52 amount=3500₽ status=FAKED person=info@polesports.ru |                             |

• Если в формах найдена ошибка или не соответствие модератор вернет Вам документ обратно.

• Вы исправили замечания и снова отправляете документ на проверку (остальные документы, видео, музыку и т.д. **отправлять повторно не нужно**).

17. При возникновении любых вопросов, пожалуйста, обращайтесь info@polesports.ru.

С уважением, ОФСОО «Федерация пилонного спорта и воздушной гимнастики» www.polesports.ru 8 910 417 26 04 Президент ОФСОО Полина Волчек 8 921 550 80 74 Вице-президент ОФСОО Наталья Филатова 8 951 652 11 41 Вице-президент ОФСОО Яна Тихмянова Email: info@polesports.ru

19.05.2021 i\*\*o@polesports.ru

19.05.2021 у\*\*\*\*\*\*\*\*\*\*s@yandex.ru Заявка создана

Принять